### 特种设备无损检测人员考试取证报名流程

(1)打开一山东省统一身份认证平台

(https://tysfrz.isdapp.shandong.gov.cn/jis-web/login?
appMark=jissdstzsbjcryxkxt)

| 山东省统一身份认证平台   | (1 帮助中心) (2 智能客服)                                 |
|---------------|---------------------------------------------------|
|               | 个人登录 法人登录                                         |
|               | ♀ 请输入登录名/手机号/证件号                                  |
|               | 🕒 请输入密码                                           |
|               | <ul> <li>○ 请输入图形验证码</li> <li>◆ 8 た → ②</li> </ul> |
|               | □ 我已阅读并同意遵守《用户服务协议》和《隐私协议》                        |
|               | 找回账号/密码 立即注册                                      |
| 统一授权、统一认证     | 安蒙                                                |
| 只需登录一次,全网事项通办 | 其他方式登录                                            |

(2)登录一**之前取证时注册的用户名及密码,**(如未办理注册的,需先注册再登录);

(3)进入页面后,在箭头位置点击"在线申报"(确认申请人 名称及相关栏里的信息是否正确);如图所示:

| 0      | 山东         | 省特种                     | 设备无损   | 检测人员许可      | 系统(申报           | 端)   |                  |            |        |    |    |
|--------|------------|-------------------------|--------|-------------|-----------------|------|------------------|------------|--------|----|----|
| >> 1 ○ | 首页<br>申报 🔍 | <b>补录证书信息</b><br>查看考试计划 | 无损电子证照 | 技术支持电话: 053 | 1-89012307;考试中/ | 心业务咨 | <b>洵电话: 05</b> 3 | 31-8195370 | 9 业务常用 | 下载 |    |
| 提交     | 日期:        |                         |        | ~           |                 |      | 子项目:             | 请选持        | ¥      | ~  | 级别 |
|        | 申请人名       | 称                       | 申请类别   | 项目          | 子项目             | 级别   | 班级批次             | 审批状态       | 提交日期   | 提交 | 单位 |

(4) 在弹出的选择窗里点击选择"**取证考试**",确认;如图所示:

| м <u>.</u>  |         |          |
|-------------|---------|----------|
| 申请类别:       | 请选择     | ~        |
|             | 请选择     | 2        |
| 注意:         | 取证考试    |          |
| 1、若首次使用本系   | 系统 免试换证 | <u>ı</u> |
| 2、若首次使用本系   | 系统推考试换证 | 添加获      |
| 取的证书信息之后, 幕 | 再点 取证补考 | •        |
|             | 换证补考    | HUSH     |

(5)在箭头所示位置的"基本信息"处填写带\*的项目,填写完成后点击保存;如图所示:

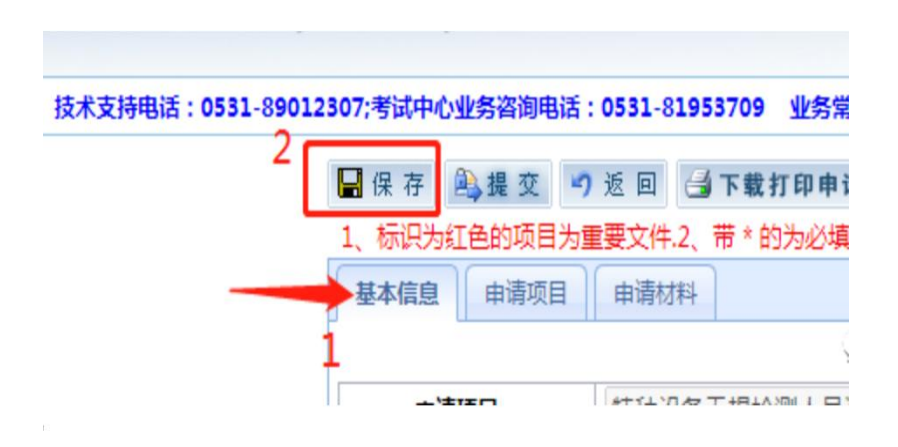

(6)保存后,点击"申请项目"选填带\*项目;如图所示:

| 1 | <u>世加</u> 申请顶 |      | 申请子顷目名称 | 级别             |                 | 是否持有相关行业工级证书 | 备注 |
|---|---------------|------|---------|----------------|-----------------|--------------|----|
| ſ | 请填写信息         |      |         |                |                 |              |    |
|   | 申请项目          | 特种设备 | 无损检测人员▼ | 申请子项目名         | 称 [F            | RT 🗸         |    |
|   | 级别            | 请选择  | *       | 是否持有相关行业<br>证书 | Ł <b>Ⅲ</b> 级 [i | 青选择 ▶        |    |
|   | 备注            |      |         |                |                 |              |    |
|   |               |      |         |                |                 |              |    |

(7)在填写完"申请项目"后,保存资料;然后点击"下载打 印申请书";如图所示:

| 支术支持电话:05 | 31-89012307;考试中心业务咨询电话:0531-91053700 业名学用下并 | - |
|-----------|---------------------------------------------|---|
|           | 🔜 保存 🗟 提交 🤭 返回 🎒 下载打印申请书                    |   |
|           | 1、标识为红色的项目为重要文件2、带一的为必填项目。                  |   |
|           | 基本信息 申请项目 申请材料                              |   |

(8) 在下载的申请书上,填写**申请日期、粘贴免冠证件照片、右下角** 签字;

(9)将填写完成的申请表扫描保存后,依次点击箭头1的位置选择相关扫描件(单个扫描件大小不得超过2M);再点击箭头2的位置上传资料;最后点击提交;如图所示:

| <b>电话:0531-89012</b> | 2307;考试中心业务咨询电话:0531-81953709              | 业务常用下载                         |                 |                       |                          |
|----------------------|--------------------------------------------|--------------------------------|-----------------|-----------------------|--------------------------|
|                      | ■保存<br>●提交 9返回 ④下载打印<br>1 伝辺               | 即申请书                           |                 |                       |                          |
| [                    | 1、你很为红色的项目为重要文件之、市 * 的为;<br>基本信息 申请项目 申请材料 | 此時與秋日。                         |                 |                       |                          |
| 2                    | □ 上 传<br>单个上传文件最大2M,如果上传的附                 | 1件过大,请参考以下 <u>处理方式&gt;&gt;</u> | 多个文件打包          | 上传。                   |                          |
| -                    | 附件名称                                       | 已上传文件(点击下载)                    |                 |                       | 选择附                      |
|                      | 《特种设备检测人员资格申请表》扫描版                         |                                |                 | 选择文件                  | 未选择任何:                   |
|                      | 身份证(正、反面)扫描件                               |                                | 送择文件<br>两种选择:1. | │未选择任何<br>可自行选择本<br>返 | 可文件<br>地上传;2.如<br>如可拉取电子 |
|                      | 视力证明                                       |                                |                 | 选择文件                  | 未选择任何:                   |
|                      | 毕业证书或者学历证明扫描件                              | -                              |                 | 选择文件                  | 未选择任何:                   |
|                      | 其他行业证书                                     |                                |                 | 选择文件                  | 未选择任何:                   |
|                      | 其他材料1                                      | 1                              |                 | 选择文件                  | 未选择任何:                   |
|                      | 其他材料2                                      |                                |                 | 选择文件                  | 未选择任何:                   |
|                      | 其他材料3                                      |                                |                 | 洗择文件                  | 未洗择任何;                   |

(10)点击"提交"后,在弹出的对话框中,根据提示选择即可; 批次的填写,选择之前在"查看考试计划"时,记下的适合自 己的批次即可,然后点击确定;如图所示:

| 选择报送审批级别              | ×        |
|-----------------------|----------|
| 请选择报送许可审批单位:<br>请选择 ✓ | <b>^</b> |
| 请选择考试机构(受理单位):<br>请选择 |          |
| 请选择班级批次:              |          |
| *具体考试时间由考试机构另行通知      | •        |
| 🧹 確认 🔶 😪 🛙            | IV消 )    |

(11):箭头位置显示"受理审查中"时,即为完成资料提交;后续登录查看操作区,显示为"技术审查中"即为报名成功。

| 级别:        | 请选择        | <b>~</b> |
|------------|------------|----------|
| 提交日期       | 提交单位       | 操作区      |
| 2022-08-10 | 山东省市场监督管理局 | 技术审查中    |

#### 特种设备无损检测考试换证报名流程

(1)打开一山东省统一身份认证平台

(https://tysfrz.isdapp.shandong.gov.cn/jis-web/login?
appMark=jissdstzsbjcryxkxt)

| 山东省统一身份认证平台   | (1 帮助中心) (全 智能密服)                                                  |
|---------------|--------------------------------------------------------------------|
|               | 个人登录 法人登录                                                          |
|               | A 请输入登录名/手机号/证件号                                                   |
|               | □ 请输入密码 ②                                                          |
|               | <ul> <li>○ 清输入图形验证码</li> <li>◆ 8 ← 4 → 4</li> <li>● (1)</li> </ul> |
|               | 我已阅读并同意遵守《用户服务协议》和《隐私协议》                                           |
|               | 找回账号/密码 立即注册                                                       |
| 统一授权、统一认证     | 登录                                                                 |
| 只需登录一次,全网事项通办 | 其他方式登录                                                             |

(2)登录一**之前取证时注册的用户名及密码,**(如未办理注册的,需先注册再登录);

(3) 首次使用换证报名系统需"补录证书信息"。

注: 在补录信息时, <u>只允许补录一次</u>, <u>请将自己目前所获有效证</u> <u>书一次都补录齐全</u>, 而且确保所填信息的正确性和完整性。补录 完成后将不能修改!!!

| 0    | 山方    | <b>F省特种设</b> | 备无损检测  | 则人员许可系统(申报端)                      |
|------|-------|--------------|--------|-----------------------------------|
| >> [ | 首页    | 补录证书信息       | 无损电子证照 | 技术支持电话: 0531-89012307;考试中心业务咨询电话: |
| 臺在   | 线申报 € | 查看考试计划       | N      |                                   |
| ä    | 是交日期: |              |        |                                   |
|      | 申     | 请人名称         | 申请类别   | 项目                                |

(4)点击"在线申报"选择换证方式(如何区分考试换证还是免 考换证?免考换证分为两种情况,一种情况看证书,证书的备注 栏中是否有字母 S,有 S则本次换证为免考换证,没有 S,则本 次换证为考试换证;免考换证的另一种情况为初次换证)。

| 选                 | 择窗                                             |                                                        |                        |            |    |
|-------------------|------------------------------------------------|--------------------------------------------------------|------------------------|------------|----|
|                   | 申请类别:                                          | 考试换证                                                   | ~                      |            | 项目 |
| )<br>1<br>2<br>证书 | <b>思:</b><br>、若首次使用本系<br>、若首次使用本系<br>5信息之后,再点击 | 统 <b>发证</b> ,则直接点击《<br>统 <b>换证</b> ,请先点击《补<br>5《在线申报》。 | (在线申报》即可。<br>〈录证书信息〉,〉 | 。<br>忝加获取的 |    |
|                   |                                                | (                                                      | 确认                     | 取消         |    |

#### (5)选择需要换证的项目

|      | 山东省 | 省特种设备 | 检测人员   | 审批系统           |
|------|-----|-------|--------|----------------|
| >> [ | 首页  | 修改密码  | 补录证书信息 | 特殊字符输入         |
| 单个项目 | 目换证 |       |        |                |
|      |     |       |        | 申请类别           |
|      | ۲   |       |        | 特种设备无损检测人员资格认定 |

(6)补全基本信息,并保存。

| 本信息            | 申请项目             | 申请材料                                   | 查看考试计划     |       |         |          |             |   |
|----------------|------------------|----------------------------------------|------------|-------|---------|----------|-------------|---|
|                | 1                |                                        | 特          | 种设备无损 | 检测人员申请书 |          |             |   |
| 申请             | 项目:              | 特种设备3                                  | 记损检测人员资格认  | 定     | 申请类别:   | 考试换证     |             |   |
| 申请人            | 姓名:              | 1                                      |            | ak.   | 性别:     | 男        | ~           | * |
| 身份证            | 件类型:             | 身份证                                    |            | *     | 证件编号:   | <b>C</b> |             | 8 |
| 出生             | 年月:              |                                        |            | *     | 移动电话:   |          |             | * |
| 学              | <b>ភ</b> ះ       | 1                                      | <b>v</b> * |       | 专业:     |          |             |   |
| 技术             | 职称:              | 2                                      |            | *     | 工作年限:   |          |             | * |
| 电子             | 邮箱:              | -                                      | 82         |       | 邮证编码:   |          |             |   |
| 所属             | 地市:              |                                        |            | *     | 通信地址:   |          | 3. <b>.</b> | * |
| 工作单位:<br>单位地址: |                  | * ************************************ |            |       |         |          |             |   |
|                |                  | *                                      |            |       |         |          | *           |   |
| 单位明            | <del>〔</del> 系人: | 1                                      | *          |       | 单位联系电话: |          | *           |   |

(7)添加"申请材料"并点击"上传"(申请表、视力证明、学历证明、身份证;申请表贴1寸白底照片、下方申请人签字)。

| • 你很为红色的项目为重要文件之* 带。时为党权          | *                                |      |
|-----------------------------------|----------------------------------|------|
| 基本信息 申请项目 申请材料 查看考试计              | 划                                |      |
| <b>之上</b> 传<br>一上传文件最大2M,如果上传的附件这 | I大,请参考以下 <u>处理方式≫</u> ,多个文件打包上传。 |      |
| 附件名称                              | 已上传文件(点击下载)                      | 选择附件 |
| 《特种设备检测人员资格申请表》扫描版                |                                  | 浏览   |
| 原证书(正、反面)扫描件(延续换证必须上传)            |                                  | 浏览   |
| 视力证明                              |                                  | 浏览   |
| 未中断、无过失等证明                        |                                  | 浏览   |
| 身份证(正、反面)扫描件                      |                                  | 浏览   |
| 执业注册证明                            |                                  | 浏览   |
|                                   |                                  |      |

(8)点"提交"选择需要报考的批次,报名完成。

| ■保存 →提交 つ返回 →下載打!             | 印申请书                             |                         |                                 |
|-------------------------------|----------------------------------|-------------------------|---------------------------------|
| 1、标识为红色的项目为重要文件2、带*的2         | 为必填项目。                           |                         |                                 |
| 基本信息 申请项目 申请材料                |                                  |                         |                                 |
|                               |                                  |                         |                                 |
|                               | 400-344、注意来回来基础 <del>在中国。</del>  | <i>在人会进行与上社</i>         |                                 |
| 平丁工版文/HRA/2000 如来工版的》<br>附件名称 | 已上传文件(点击下载)                      | SIXH1BLK*               | 选择附件                            |
| 《特种设备检测人员资格申请表》扫描版            | <u>037002200211</u><br>区 删除      |                         |                                 |
| 身份证(正、反面)扫描件                  | <u>037022200111</u><br>区 删除      | 两种选择: 1.可自行选择本地上<br>过即同 | <b>浏览</b><br>後;2如果已经<br>1拉取电子身份 |
| 视力证明                          | <u>037022200111</u><br><u>新時</u> |                         |                                 |
| 毕业证书或者学历证明扫描件                 | <u>03702220011</u><br><u> 删除</u> |                         |                                 |
| 其他行业证书                        | 一选择报送审批级别                        |                         |                                 |
| 其他材料1                         | 连进权权送达司定世前会。                     |                         |                                 |
| 其他材料2                         | 山东省市场监督管理局                       | ~                       |                                 |
| 其他材料3                         | 请选择考试机构 ( 受理单位                   | ·) :                    |                                 |
| 其他材料4                         | 山东省标准化研究院                        | ~                       |                                 |
| 其他材料5                         | 请选择班级批次:                         |                         |                                 |
| 其他材料6                         |                                  |                         |                                 |
| 其他材料7                         | *具体考试时间由考试机构                     | 弓行通知                    |                                 |
| 其他材料8                         |                                  | 确认 🛛 🎇 取消               |                                 |
| 其他材料9                         |                                  |                         |                                 |
| 其他材料10                        |                                  |                         |                                 |

(9)报名完成后关注"审批状态"。

| 级别: | 请选择   | ~          | Q          |
|-----|-------|------------|------------|
| C   | 审批状态  | 提交日期       | 提交单位       |
|     | 材料已提交 | 2021-03-04 | 山东省市场监督管理局 |

材料已提交: 学员已报名, 等待审核;

受理中:资料审核中,请耐心等待;

审查中:已通过资料审核,正在安排考试;

许可中:考试通过,等待审批发证。

### 特种设备无损检测取证补考报名流程

(1)打开一山东省统一身份认证平台

(https://tysfrz.isdapp.shandong.gov.cn/jis-web/login?
appMark=jissdstzsbjcryxkxt)

| 山东省统一身份认证平台   | ( 7 帮助中心 ) 😂 智能客服                                                           |
|---------------|-----------------------------------------------------------------------------|
|               | 个人登录 法人登录                                                                   |
|               | ○ 清輸入登录名/手机号/证件号                                                            |
|               | □ 请输入密码                                                                     |
|               | <ul> <li>○ 请输入图形验证码</li> <li>◆ \$8.€→</li> <li>⑦</li> </ul>                 |
|               | <ul> <li>我已阅读并同意遵守《用户服务协议》和《隐私协议》</li> <li>找回账号/座码</li> <li>文即注册</li> </ul> |
| 统一授权、统一认证     | 登录                                                                          |
| 只需登录一次,全网事项通办 | 其他方式登录                                                                      |

(2)登录一**之前取证时注册的用户名及密码,**(如未办理注册的,需先注册再登录);

(3)点击"在线申报"选择"取证补考"。

| 选择窗                     |                               |             |     |
|-------------------------|-------------------------------|-------------|-----|
| 由清类别:                   | 取证补考                          |             | _   |
|                         |                               |             |     |
| <b>汪意:</b><br>1、若首次使用本系 | 统 <b>发证</b> ,则直接点             | 击《在线申报》即可。  |     |
| 2、若首次使用本系               | 统 <b>换证</b> ,请先点击<br>击《在线曲报》。 | 《补录证书信息》,添加 | 加获加 |

(4)选择需要取证补考的项目。

|    | 山东省 | 计种设备 | <b>各检测人员</b> | 审批系统   |
|----|-----|------|--------------|--------|
|    | 首页  | 修改密码 | 补录证书信息       | 特殊字符输入 |
| 「项 | 目补考 |      |              |        |
|    |     |      |              | 申请类别   |
|    | ۲   |      |              | 取证考试   |

# (5)补全基本信息并保存。

| 本信息 申请项目 | 申请材料 查看考试计划    |       |         |                                                                                                    |            |
|----------|----------------|-------|---------|----------------------------------------------------------------------------------------------------|------------|
|          | 特              | 种设备无损 | 检测人员申请书 |                                                                                                    |            |
| 申请项目:    | 特种设备无损检测人员资格认知 | È     | 申请类别:   | 取证补考                                                                                                    |            |
| 申请人姓名:   |                | *     | 性别:     | r<br>-                                                                                                    | <b>×</b> * |
| 身份证件类型:  | 身份证            | 4     | 证件编号:   | C.                                                                                                    | *          |
| 出生年月:    | 2-             | 4     | 移动电话:   |                                                                                                    | 8          |
| 学历:      | *              |       | 专业:     | i de la compañía de la compañía de |            |
| 技术职称:    | -              | *     | 工作年限:   | - T                                                                                                    | *          |
| 电子邮箱:    | 1-             |       | 邮证编码:   |                                                                                                    |            |
| 所属地市:    |                | *     | 通信地址:   | [the second second second second second second second second second second second second second second second s                                                                                                    | *          |
| 工作单位:    | <u></u>        |       |         | *                                                                                                    | 100        |
| 单位地址:    | La a           | L     |         | *                                                                                                    |            |
| 单位联系人:   | *              |       | 单位联系电话: | *                                                                                                    |            |

(6)点击"申请项目",选择补考科目并保存。

| ■ 味 好<br>1、标识为红<br>基本信息 | 会的项目为重要文件<br>申请项目 申请本 | 1.2、带*的为必填项目。       排 |             |                   |               |                  |  |  |  |
|-------------------------|-----------------------|-----------------------|-------------|-------------------|---------------|------------------|--|--|--|
| 增加                      | 申请项目                  | 申请子项目名称               | 级别          | 考试机构              | 是否持有相关行业II级证书 | 补考考试科目           |  |  |  |
| 修改:                     |                       |                       |             |                   |               |                  |  |  |  |
| 1                       | 申请项目                  | 特种设备无损检测人员            | ₹∨*         | 申请子项目名称           | ×.            | É.               |  |  |  |
|                         | 级别                    | П                     | *           | 是否持有相关行业II级<br>证书 | □请选择 ∨        | ŧ                |  |  |  |
| 1、点                     | 击<br>补考考试科目           |                       | <b>4</b> 0. | 2、点击选择补考项目        |               | 192 <sup>1</sup> |  |  |  |
|                         | 备注                    |                       |             |                   |               | ~                |  |  |  |
|                         |                       |                       |             |                   | ()<br>保存      |                  |  |  |  |

(7)点击"申请材料"下载打印申请书一并将所需材料上传并提交(申请书填写日期、申请人签字、贴照片)。

| 本信息 申请项目 申请材料 查看考试计划   | 1                              |       |
|------------------------|--------------------------------|-------|
| 上传中个上传文件最大2M,如果上传的附件过大 | 、请参考以下 <u>处理方式≫</u> ,多个文件打包上传。 |       |
| 附件名称                   | 已上传文件(点击下载)                    | 选择附件  |
| 〈特种设备检测人员资格申请表》扫描版     |                                | 浏览    |
| 份证(正、反面)扫描件            |                                | 浏览    |
|                        |                                | 1.000 |
| 观力证明                   |                                | 浏览    |
| 视力证明<br>毕业证书或者学历证明扫描件  |                                | 浏览    |

(8)点击"提交"后选择对应的考试批次,报名完成。

| ■保存 遇提交 9返回 圖下載打日         | 印申请书                              |                                                  |  |  |
|---------------------------|-----------------------------------|--------------------------------------------------|--|--|
| 1、标识为红色的项目为重要文件2、带*的为     | 的必填项目。                            |                                                  |  |  |
| 基本信息 申请项目 申请材料            |                                   |                                                  |  |  |
|                           |                                   |                                                  |  |  |
|                           |                                   | Ar 2 - 1 - 10 - 10 - 1 - 11                      |  |  |
| 单个上传义件敢大44,如果上传的纳<br>附件名称 | 们打过大,请参考以下处理方式≥>,<br>已上传文件(点击下载)  | 多个又件打包上传。<br>选择附件                                |  |  |
| 《特种设备检测人员资格申请表》扫描版        | <u>037002200211</u><br>区 删除       |                                                  |  |  |
| 身份证(正、反面)扫描件              | <u>037022200111</u><br><u> 删除</u> | <b>浏览</b><br>两种选择:1可自行选择本地上传;2如果已经<br>过即可拉取电子身份证 |  |  |
| 视力证明                      | <u>037022200111</u><br><u> 新除</u> |                                                  |  |  |
| 毕业证书或者学历证明扫描件             | 0 <u>3702220011</u><br><u> 删除</u> |                                                  |  |  |
| 其他行业证书                    | 一选择报送审批级别                         |                                                  |  |  |
| 其他材料1                     | ·<br>注洪 探 収 洋 次 司 宙 世 单 位 ·       |                                                  |  |  |
| 其他材料2                     | 山东省市场监督管理局                        | ~                                                |  |  |
| 其他材料3                     | 请洗择考试机构 ( 受理单位                    | ):                                               |  |  |
| 其他材料4                     | 山东省标准化研究院                         | ~                                                |  |  |
| 其他材料5                     | 请选择班级批次:                          |                                                  |  |  |
| 其他材料6                     |                                   |                                                  |  |  |
| 其他材料7                     | *具体考试时间由考试机构                      | 弓行通知                                             |  |  |
| 其他材料8                     |                                   | 确认 🛛 💥 取消                                        |  |  |
| 其他材料9                     |                                   |                                                  |  |  |
| 其他材料10                    |                                   |                                                  |  |  |

(9)报名完成后关注"审批状态"。

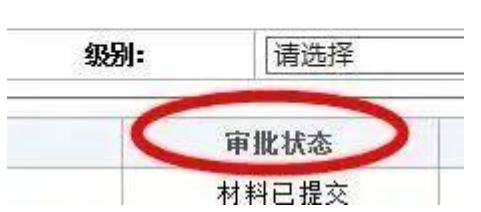

材料已提交:学员已报名,等待审核; 受理中:资料审核中,请耐心等待; 审查中:已通过资料审核,正在安排考试; 许可中:考试通过,等待审批发证。

## 特种设备无损检测人员<mark>培训</mark>报名流程

登陆山东省特种设备检验研究院集团有限公司官网 (https://www.sei.sd.cn/)→点击"培训&考试报名"→注册 填写个人信息、选择相应班次,进行网上报名。

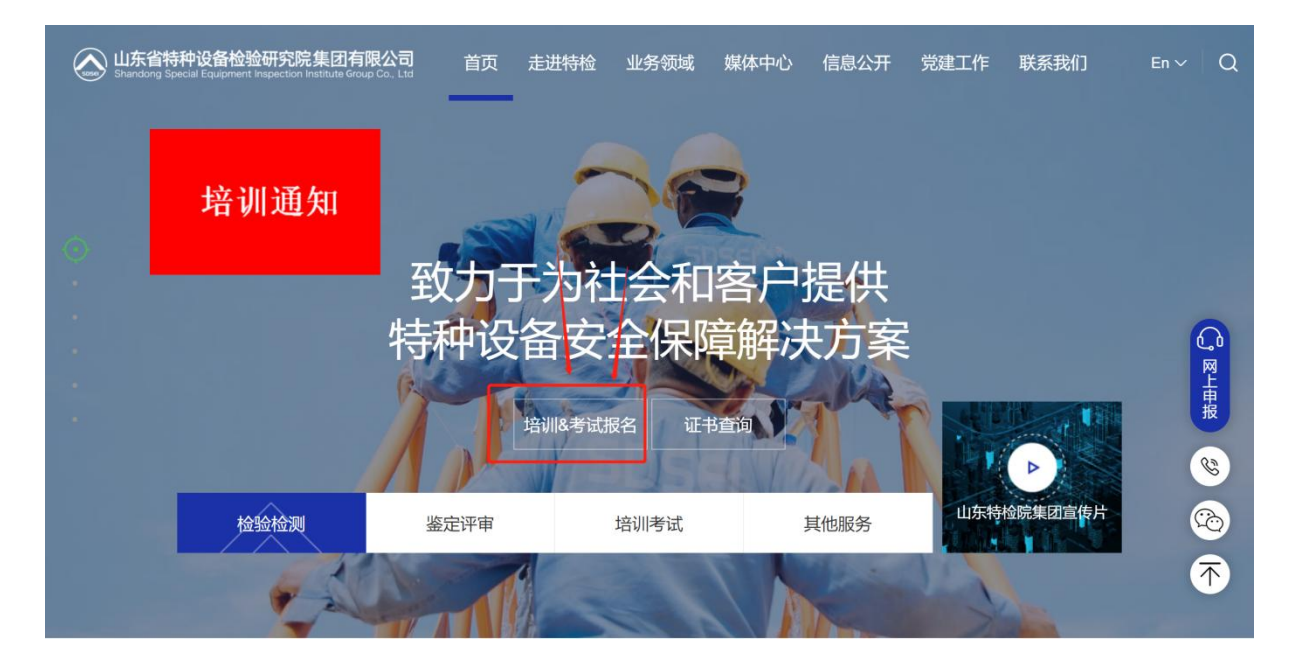